### **ISSSO APPOINTMENT SCHEDULER SYSTEM: STUDENT VIEW**

1. Visit "<u>http://my.uh.edu</u>" and sign in using your PeopleSoft ID and password.

| University<br>of Houstor<br>Clear Lake | UH      | UNIVERSITY OF<br>HOUSTON-VICTORIA | UH <u>SYSTEM</u><br>SUGAR LAND | UH <u>System</u><br>Cinco ranch |
|----------------------------------------|---------|-----------------------------------|--------------------------------|---------------------------------|
| User ID:                               |         | (User ID is yo                    | ur 7-digit ID Number)          | )                               |
|                                        | Sign In | equest A New Passw                | ord Request M                  | v User ID                       |

#### What Browsers are Supported?

- Internet Explorer 8 (recommended IE version)
- Internet Explorer 7\*
- Firefox 3.5
- Firefox 3.6
- Safari 3.1
- Safari 3.2
- Safari 4

\* Internet Explorer users are strongly encouraged to upgrade to Internet Explorer 8.

Is your browser not listed? More information can be found at this article.

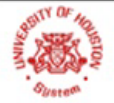

UNIVERSITY OF HOUSTON • UH-CLEAR LAKE • UH-DOWNTOWN • UH-VICTORIA UH SYSTEM at CINCO RANCH • UH SYSTEM at SUGAR LAND • UH SYSTEM DISTANCE EDUCATION

State of Texas • Compact with Texans • Statewide Search • Reporting Copyright Infringement • Privacy and Policies © 2007 University of Houston System • 4800 Calhoun, Houston Texas 77004 • Contact UH System • Feedback

### 2. Click on the "UH Self-Service" on the left menu.

#### UNIVERSITY OF HOUSTON SYSTEM

Home | Sign Out

| Welcome to the University of Houston System Portal!                                                                                                    |
|----------------------------------------------------------------------------------------------------|
| Use this portal to access varied self-service functions within the UHS system.                                                                                                    |
| This is your 'Home' page, providing access to specific content based on your status as applicant, student, faculty, or staff. To the left are one or more links to sites within the portal. From these sites you can access your records. Click the "Home" link to return to this page.                    |
| Required Privacy Notice: State law requires UHS to inform you of your privacy rights and tell you what data about you is collected including information collected by non-obvious means. Studen you may check your Campus Personal Information>Privacy Settings to review your privacy right and settings. |
| Supported Browsers                                                                                                    |
| What Browsers are Supported?                                                                                                    |
| <ul> <li>Internet Explorer 7<sup>*</sup> and 8</li> <li>Firefox 3.5 and 3.6</li> <li>Safari 3.1, 3.2 and 4</li> </ul>                                                                                                    |
| * Internet Explorer users are strongly encouraged to upgrade to Internet Explorer 8.                                                                                                    |
| Is your browser not listed? More information can be found at this article.                                                                                                    |
|                                                                                                    |
| * Internet Explorer users are strongly encouraged to upgrade to Internet Explorer 8.<br>Is your browser not listed? More information can be found at this article.                                                                                                    |
|                                                                                                    |

### 3. Click on "Advising" on the left menu.

|                                                                                                    |                                                                                                    | Get help (reeuback   home   sign ou                                                                                                    |
|----------------------------------------------------------------------------------------------------|----------------------------------------------------------------------------------------------------|----------------------------------------------------------------------------------------------------|
| Sat, Aug 20, 11                                                                                                    |                                                                                                    |                                                                                                    |
| Advising     Advising     Advising | Welcome to UH Self-Service!<br>UH Self-Service will be your connection to managing you<br>The University of Houston may be using email to commu<br>becomes available.<br>Students, to ensure that you receive future communicati<br>email address is correct by navigating to Campus Perso<br>Faculty, be sure that your email address is updated in P | ur university services from anywhere!<br>Inicate to you as additional functionality<br>ions, please verify that your forwarding<br>nal Information. |
| ACS Website                                                                                                    | Student Convince                                                                                                    |                                                                                                    |
| = Self Service Home                                                                                                    | student services                                                                                                    | 12 E                                                                                                    |
| Student Announcements  The following links open in a new window. ANNOUNCEMENT: Fall 2011Tuition                                                                                                    | Student Center<br>Use the student center to<br>manage school related<br>activities.                                                                                                    | ds<br>dvisors<br>ripts and                                                                                                    |

4. Click on "Schedule an Appointment" on the left menu or on the middle menu.

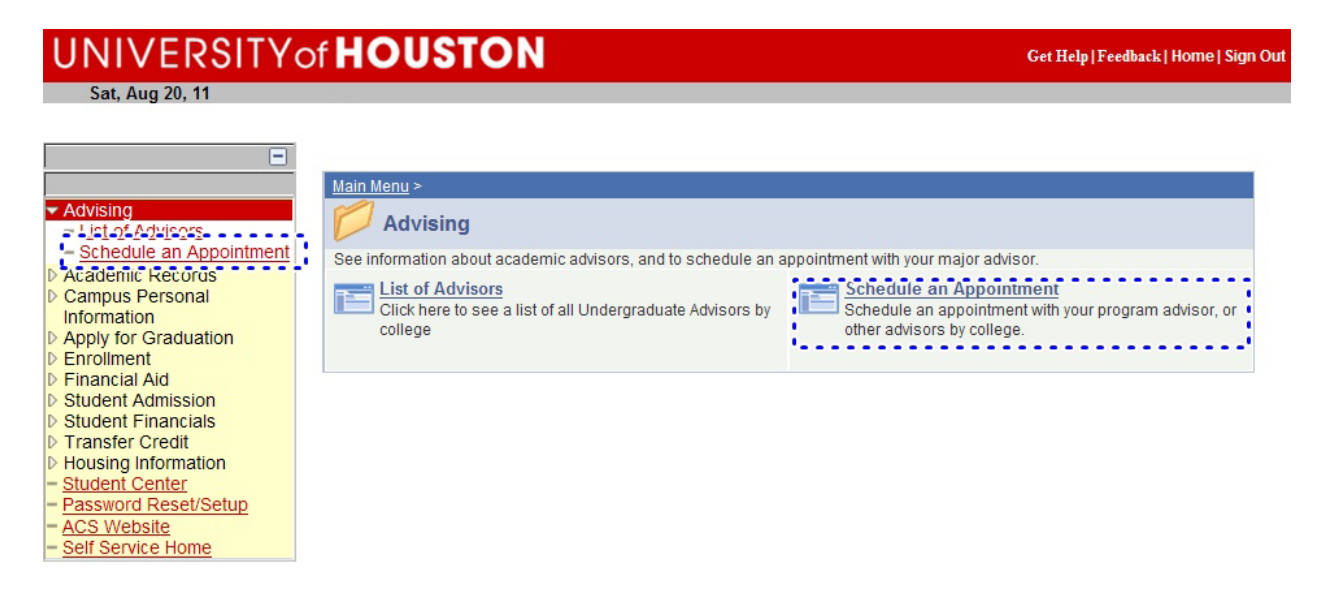

5. Navigate to the ISSSO tab and click on the "Schedule Appointment with My Advisor" button.

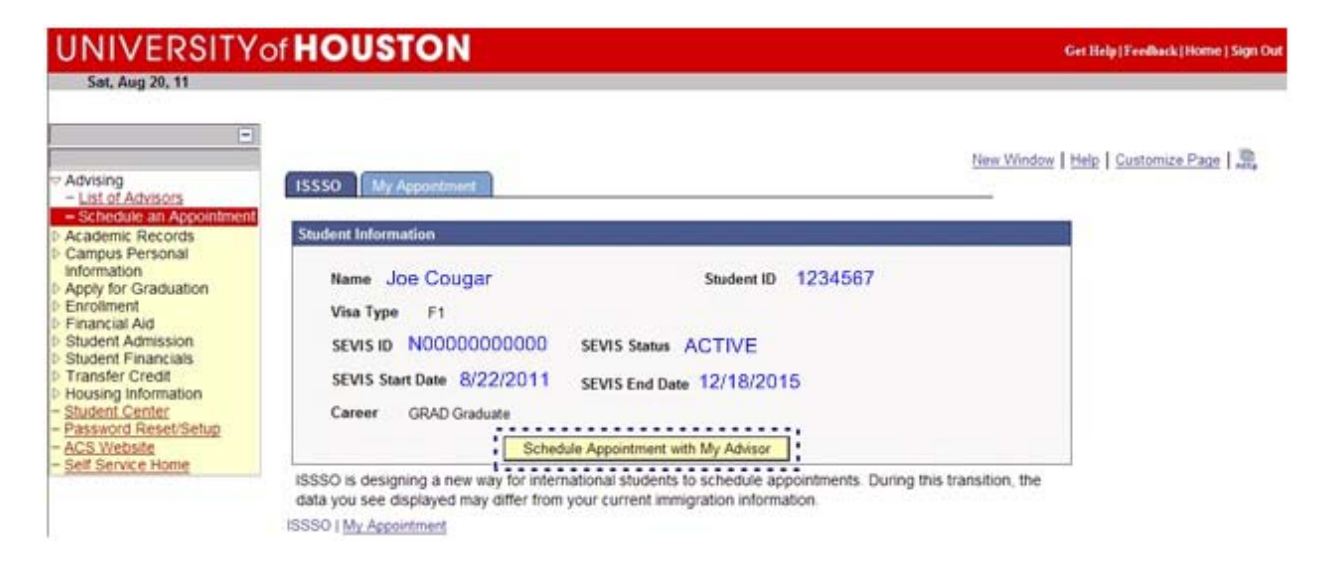

6. A listing of ISSSO advisors appears. The "Select Advisor" button appears next to those with appointments available to see students. Select the Advisor you wish to schedule an appointment with.

ſ

| ISSSO My Appointment                                                                  | New Window   Help   Customize Page   100                                                                         |
|---------------------------------------------------------------------------------------|----------------------------------------------------------------------------------------------------|
| Student Information                                                                   |                                                                                                    |
| Name Joe Cougar<br>Visa Type F1<br>SEVIS ID N0000000000<br>SEVIS Start Date 8/22/2011 | Student ID 1234567<br>SEVIS Status ACTIVE<br>SEVIS End Date 12/18/2015                                           |
| Career GRAD Graduate                                                                  | ule Appointment with Mv Advisor                                                                                  |
| ISSSO is designing a new way for inter<br>data you see displayed may differ from      | national students to schedule appointments. During this transition, the<br>your current immigration information. |
| Name<br>Email<br>Phone<br>Building Name<br>Room Number                                | Jin Zhang<br>izhang20@central.uh.edu<br>713/743-5065<br>524<br>302<br>Select Advisor                             |
|                                                                                       |                                                                                                    |
| Name<br>Email<br>Phone<br>Building Name<br>Room Number                                | Ida Thompson<br>thompso@central.uh.edu<br>713/743-5065<br>524<br>302<br>Select Advisor                           |
|                                                                                       |                                                                                                    |
| Name<br>Email<br>Phone<br>Building Name<br>Room Number                                | Amanda Majure<br>amajure@central.uh.edu<br>713/743-5065<br>524<br>302<br><u>Select Advisor</u>                   |
| Name<br>Email<br>Phone                                                                | Grace Semple-Paul<br>gpsemple@central.uh.edu                                                                     |
| Building Name Room Number                                                             | 524<br>302<br>Select Arbisor                                                                                     |

7. Notice a calendar opens showing available appointments with the selected advisor. Click on the hyper-linked time when you prefer to attend an appointment.

Notice the green [47] next to Friday, September 30, 2011 at 1:30 p.m. That means there are 47 seats remaining available for this appointment slot.

| pointment Calendar<br>Advisor Name Amar<br>Today's Date 08/20/ | nda Majure<br>/2011                                          | 🌒 Sej        | ptember 2011 🌍                                               | <ul> <li>Blue:</li> <li>Red:</li> <li>Black</li> </ul> | Available appointme<br>Appointment schedu<br>: Past appointments              | e <mark>nts</mark><br>Iled during this tir |
|----------------------------------------------------------------|--------------------------------------------------------------|--------------|--------------------------------------------------------------|--------------------------------------------------------|-------------------------------------------------------------------------------|--------------------------------------------|
| Sunday                                                         | Monday                                                       | Tuesday      | Wednesday                                                    | Thursday                                               | Friday                                                                        | Saturday                                   |
|                                                                |                                                              |              |                                                              | September 01                                           | September 02                                                                  | September 03                               |
| September 04                                                   | September 05                                                 | September 06 | September 07                                                 | September 08                                           | September 09                                                                  | September 10                               |
| September 11                                                   | September 12<br>10:30 AM<br>11:00 AM<br>11:30 AM             | September 13 | September 14<br>10:00 AM<br>10:30 AM<br>11:00 AM<br>11:30 AM | September 15                                           | September 16<br>10:00 AM<br>10:00 AM<br>11:00 AM<br>11:30 AM                  | September 17                               |
| September 18                                                   | September 19<br>10:00 AM<br>10:30 AM<br>11:00 AM<br>11:30 AM | September 20 | September 21<br>10:00 AM<br>10:30 AM<br>11:00 AM<br>11:30 AM | September 22                                           | September 23<br>10:00 AM<br>10:30 AM<br>11:00 AM<br>11:30 AM                  | September 24                               |
| September 25                                                   | September 26<br>10:00 AM<br>10:30 AM<br>11:00 AM<br>11:30 AM | September 27 | September 28<br>10:00 AM<br>10:30 AM<br>11:00 AM<br>11:30 AM | September 29                                           | September 30<br>10:00 AM<br>10:30 AM<br>11:00 AM<br>11:30 AM<br>11:30 PM [47] |                                            |

8. Enter a brief note explaining the purpose for the appointment. Examples include: "discuss my upcoming graduation", "I want to drop a class", or "discuss employment options and changing my visa". After entering your comments, click on the "Confirm Appointment" button.

| You cannot schedule     | a same day appointment after 7 AM. Contact your advisor if further assistance | is neede |
|-------------------------|-------------------------------------------------------------------------------|----------|
| Details of your Appoint | ment request are shown below                                                  |          |
| Advisor Name            | Amanda Majure                                                                 |          |
| Appointment Date        | 09/16/2011                                                                    |          |
| Appointment Time        | 10:00 AM Duration 30 Min                                                      |          |
| Building Name           | 524 Room Number 302                                                           |          |
| Appointment Reason      | I have a question about my complicated immigration issue.                     |          |
|                         | Above box can only take 200 characters                                        |          |
|                         | Confirm Appointment Do Not Confirm Appointment                                |          |

9. Click on the "OK" button to make your appointment

| My Appointment          |         |                                                       |                                        |
|-------------------------|---------|-------------------------------------------------------|----------------------------------------|
| You cannot schedule     | a san   | e day appointment after 7 AM. Contact your ac         | tvisor if further assistance is needed |
| Details of your Appoint | ment re | uest are shown below                                  |                                        |
|                         |         | Message                                               | ×                                      |
| Advisor Name            | Aman    |                                                       |                                        |
| Appointment Date        | 09/16/  | Are you sure you want to make this appointment? (0,0) |                                        |
| Appointment Time        | 10:00   |                                                       | OK Cancel                              |
| Building Name           | 524     | Room Number 302                                       |                                        |

10. The appointment now shows on your "My Appointment" tab.

| ISSS | 60 | Му Арр      | pintment      |               |                        |                  |                  | ;              |               |             |                             |
|------|----|-------------|---------------|---------------|------------------------|------------------|------------------|----------------|---------------|-------------|-----------------------------|
|      |    | ç           |               | ę             |                        |                  |                  |                |               | Customiz    | e   <u>Find</u>   View      |
|      |    | Institution | Advisor Name  | Advisor Phone | Advisor Email          | Appointment Date | Appointment Time | Duration (Min) | Building Name | Room Number | Appointmen                  |
|      | 1  | 00730       | Amanda Majure | 713/743-5074  | amajure@central.uh.edu | 09/16/2011       | 10:00 AM         | 30             | 524           | 302         | I have a que<br>immigration |

11. You will also receive a confirmation email of your appointment.

| Confirmed: Appointment by Student 🕞 🛛 🗠 🗠                                                                                                    |  |
|----------------------------------------------------------------------------------------------------|--|
| ☆ ●@gmail.com                                                                                                    |  |
| This e-mail is to confirm your appointment with advisor.                                                                                                    |  |
| Student Name :<br>Advisor Name : Amanda Majure<br>Student ID :<br>Appointment Date : Friday, Sep 16, 2011<br>Start Time : 10:00 AM Duration : 30 min<br>Location : ISSSO |  |
| Thank You<br>Advisor Name : Majure,Amanda<br>Phone : <u>713/743-</u><br>Email : @central.uh.edu                                                                          |  |

12. If you need to cancel your appointment, you can do so up to 24-hours in advance by clicking on the "CANCEL" button. This will also remove the appointment from your "My Appointment" tab.

|                  |                  |                |               | Customiz    | e   Find   View All   🖾   🛗 👘 First 🚺 1 o                    | f 1 💵 Last |
|------------------|------------------|----------------|---------------|-------------|--------------------------------------------------------------|------------|
| Appointment Date | Appointment Time | Duration (Min) | Building Name | Room Number | Appointment Reason                                           | Cancel     |
| 09/16/2011       | 10:00 AM         | 30             | 524           | 302         | I have a question about my<br>complicated immigration issue. | Cancel     |

13. Click on the "OK" button to cancel your appointment.

|                  |                    |                    | Customi     | ze   Eind   V | iew All   🖾   🏙 🛛 Elfet 🖾 🗤  | rt 🛄 Last |
|------------------|--------------------|--------------------|-------------|---------------|------------------------------|-----------|
| Appointment Time | Duration (Min)     | Building Name      | Room Number | Appointm      | vent Reason                  | Cancel    |
| 10.0 Message     |                    |                    |             | ×             | uestion about my complicated | Cancel    |
| Are you sure y   | you want to cancel | this appointment ? | (0,0)       |               |                              |           |
|                  |                    |                    | ОК          | Cancel        |                              |           |
|                  |                    |                    | 1           |               |                              |           |

14. You will receive a cancellation email of your appointment.

Cancelled: Appointment cancelled by Student DIX Inde

| ☆ • •                                                                                     | @gmail.com                                                                                        |
|-------------------------------------------------------------------------------------------|---------------------------------------------------------------------------------------------------|
| This e-ma                                                                                 | il is to notify cancellation of your appointment.                                                 |
| Student Nar<br>Advisor Nan<br>Student ID :<br>Appointmen<br>Start Time :<br>Location : IS | ne :<br>ne : Amanda Majure<br>t Date : Friday, Sep 16, 2011<br>10:00 AM Duration : 30 min<br>SSSO |
| <b>Thank You</b><br>Advisor Nan<br>Phone : <u>713</u><br>Email :                          | ne : Amanda Majure<br>)/743-<br>@central.uh.edu                                                   |